# Validador SONDA EVS

1000

+

Jan Feb

Λ

61

╉

2000

**Business Strategy** 

MILLINES EN

May

Mar

Apr

Jul

Aug

Sep

Oct Nov

Jun

Líder latinoamericano en Soluciones y Servicios TI www.sonda.com

SONDA

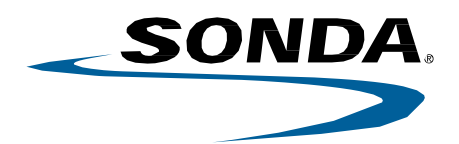

## Validador EVS 202

- El EVS 202 es un validador de tarjetas de proximidad de gama alta con características muy completas.
- Posee un sistema operativo Linux con soporte para Java, permitiendo desarrollar aplicaciones de forma rápida y simple.
- Cuenta con un sistema de anclaje de fácil instalación especialmente desarrollado para buses.
- Se destaca por su diseño moderno y ergonómico, combinado con una pantalla color de alta resolución y gráficas personalizables.

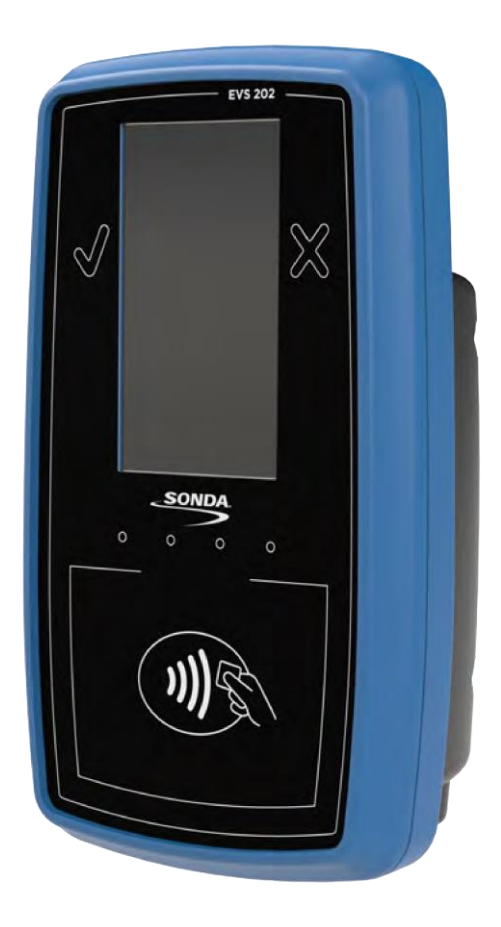

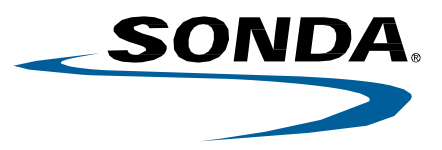

### Especificaciones

#### **Características Físicas**

| Medida exterior     | Alto: 27,0 cm Ancho: 16,0 cm Profundidad: 11,0 cm |
|---------------------|---------------------------------------------------|
| Peso total          | 1,75 Kg                                           |
| Gabinete            | ABS inyectado                                     |
| Color               | Personalizable                                    |
| Gráfica             | Personalizable                                    |
| Sistema de montaje  | Plug and Play con llave combinada                 |
| Sistema de conexión | Tipo Blindmate                                    |

#### LCD

| Tecnología          | TFT IPS hasta 24 bit de color |
|---------------------|-------------------------------|
| Procesador de video | Dual Core Mali 400 MP2        |
| Tamaño              | 5"                            |
| Área visual         | 6,1 x 10,9cm                  |
| Resolución          | 480 x 854pixel                |

#### Lector de Proximidad

| Тіро                 | Onboard con antena independiente                             |
|----------------------|--------------------------------------------------------------|
| Tarjetas soportadas  | ISO 14443 Tipo A y B, Mifare Classic/Plus/Desfire/Ultralight |
| Distancia de lectura | Hasta 10 cm                                                  |
| Smart Card           | 4 SAM slot                                                   |
| Compatibilidad       | NFC, PC/SC, EMV                                              |

#### CPU

| Тіро                    | Quad Core ARM Cortex A7 |
|-------------------------|-------------------------|
| Frecuencia de operación | Hasta 1,5GHz            |
| Flash eMMC              | 4 GB Onboard            |
| RAM DDR3                | 1 GBOnboard             |
| Ferro RAM               | 64 Kb Onboard           |
| Serial EEPROM           | 2 Kb Onboard            |

#### Geoposicionamiento

| Tecnología                          | GPS y GLONASS simultáneo |
|-------------------------------------|--------------------------|
| Canales GPS                         | 16                       |
| Canales GLONASS                     | 14                       |
| Sistema de asistencia de navegación | X-TRAX                   |
| Antena                              | Externa activa           |

#### Conectividad

| 4G        | Onboard con antena interna              |
|-----------|-----------------------------------------|
| Wi-Fi     | 802.11 B,G,N onboard con antena interna |
| Bluetooth | BLE 4.0 onboard con antena interna      |

#### Buzzer

| Frecuencias audibles | Rango de 700Hz a 2700Hz controlado por software |
|----------------------|-------------------------------------------------|
| Nivel de sonido      | 88 dB a 10cm de distancia                       |

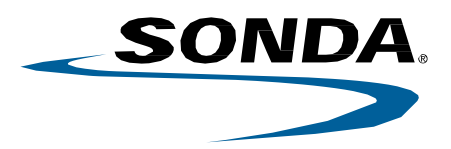

| Puertos  |                             |
|----------|-----------------------------|
| Externos | 2 -RS-232                   |
|          | 1 -RS-485                   |
|          | 1 - Ethernet 10/100/1000 Mb |
|          | 1 - USB host                |
|          | 1 - USB OTG                 |
|          | 4 - GPIO                    |
| Internos | 1 - SIMCard                 |
|          | 4 - Smart Card              |
|          | 1 -RS-232                   |
|          | 1- I2C                      |
|          | 2- USBhost                  |
|          | 2 - GPIO                    |

#### Indicadores luminosos

| Pictogramas | 2 tipo LED - Cruz Rojo - Tilde Verde     |
|-------------|------------------------------------------|
| Otros       | 4 tipo LED - Azul - Ámbar - Verde - Rojo |

#### **Características eléctricas**

| Fuentes principal                  | Switching múltiples                                            |
|------------------------------------|----------------------------------------------------------------|
| Fuentes secundaria                 | LDO múltiples                                                  |
| Tensión de alimentación de entrada | Rango de 9 a 36 Volts                                          |
| Protección                         | Inversión de polaridad con protección de corte por temperatura |
| Consumo Máximo                     | 12 Watts                                                       |
| UPS                                | Super capacitores con limitador de carga                       |
| Autonomía UPS                      | 5 segundos máximo                                              |
| Administrador de tensiones         | Microcontrolado con watchdog y sensado de pila interna         |

#### **Características ambientales**

| Temperatura de funcionamiento | -5°C a 60°C          |
|-------------------------------|----------------------|
| Humedad                       | 95% sin condensación |
| Nivel de protección           | IP54                 |

#### Software

| SO           | Linux Embebido 3.10 o superior |
|--------------|--------------------------------|
| Soporte JAVA | SE 1.8 o superior              |
| Drivers      | Tipo modular                   |

#### RTC

| Тіро                | Integrado con CPU        |
|---------------------|--------------------------|
| Precisión cuarzo    | 10ppm                    |
| Pila de respaldoRTC | Litio de 3v tipo CR-1632 |

#### Otros

| Opcionales | Soporte tarjetaMICRO-SD                    |
|------------|--------------------------------------------|
|            | Conexión antena externa para 4G            |
|            | Conexión antena externa para Wi-Fi         |
|            | Acelerómetro con giroscopio y magnetómetro |
|            | Cámara de video                            |

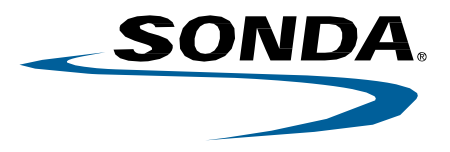

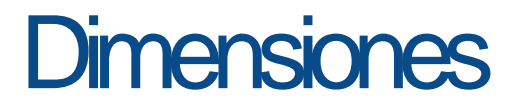

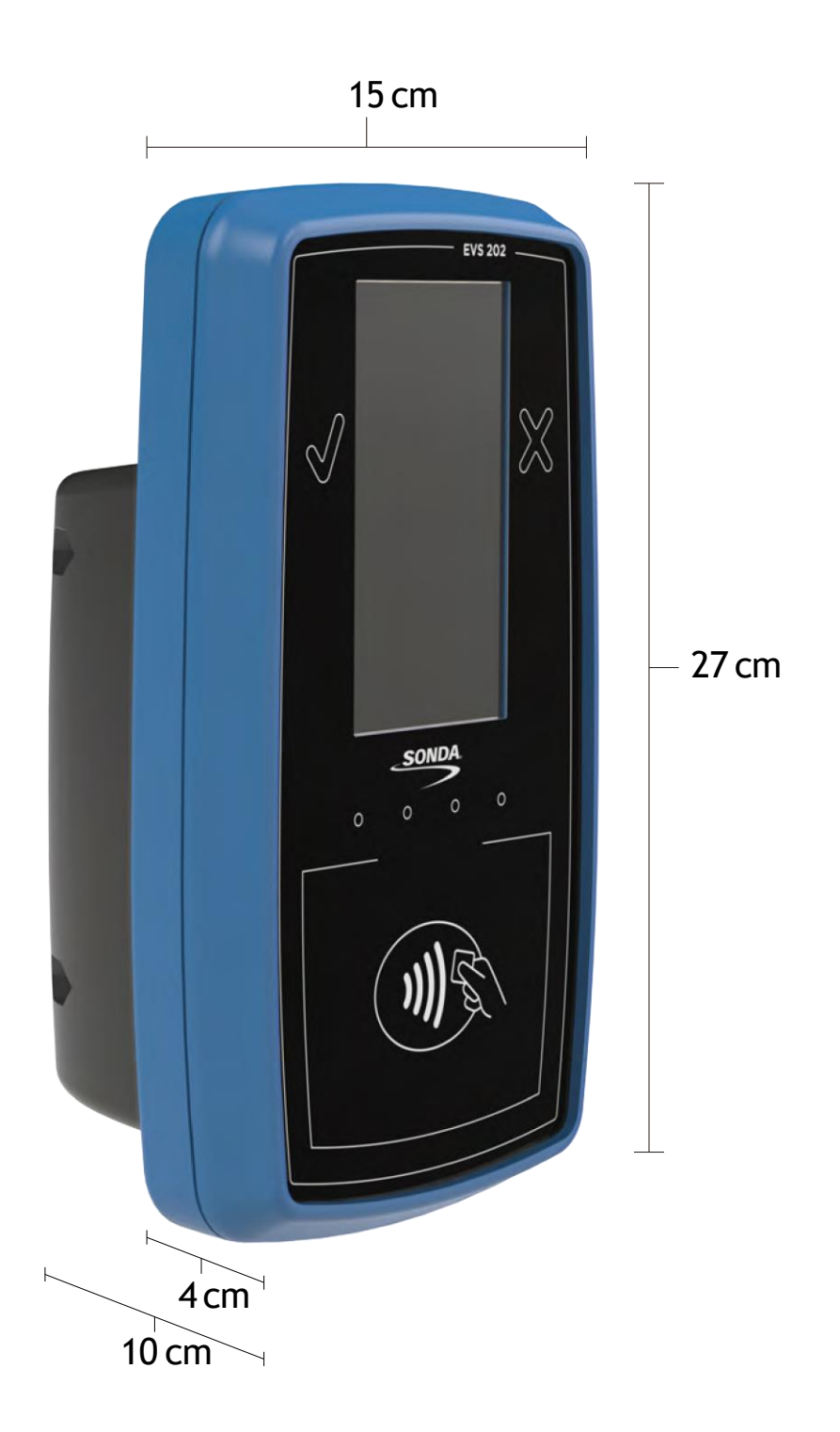

# Procedimiento de pruebas y usos

| Nrc | . TIPO PRUEBA                                                                  | PRE-CONDICIONES                                                                                                    | DESCRIPCION DE LA PRUEBA                                                                                                    | RESULTADO ESPERADO                                                                                                    |
|-----|--------------------------------------------------------------------------------|----------------------------------------------------------------------------------------------------|----------------------------------------------------------------------------------------------------|----------------------------------------------------------------------------------------------------|
| 1   | Ingresar a la opción<br>de menú 9-<br>REINICIAR                                | Equipo completo, conexiones OK,<br>tarjeta SIM/SAM en sus<br>correspondientes slots.<br>Seleccionar opción 9 y luego<br>presionar la tecla ENTER.<br>Al solicitar confirmación de HORA<br>ACTUAL, indicar 25/03/2018<br>09:10.           | Verificar que reinicie la aplicación<br>correctamente, solicite<br>confirmar/modificar HORA ACTUAL y<br>presente la pantalla de información<br>inicial y el T500 al menú principal. | Debe reiniciar correctamente la<br>aplicación.<br>Para confirmar HORA ACTUAL<br>ingrese el código 1 y el slot de la<br>SAM que corresponda.<br>Debe presentar la pantalla de<br>información inicial y el T500 al<br>menú principal. |
| 2   | Desenergizar el<br>equipo durante 5<br>minutos y luego<br>volver a conectarlo. | Equipo completo, conexiones OK,<br>tarjeta SIM/SAM en sus<br>correspondientes slots.                                                                                                    | Verificar que el equipo mantenga su<br>configuración de FECHA/HORA<br>aunque haya sido desenergizado, por<br>ejemplo en esta caso debería indicar<br>25/03/2018 09:15.              | El equipo debe mantener su<br>configuración de FECHA/HORA<br>actualizada en tiempo y forma,<br>por ejemplo en esta caso<br>debería indicar 25/03/2018<br>09:15.                                                                     |
| 3   | Ingresar a la opción<br>de menú 9-<br>REINICIAR                                | Equipo completo, conexiones OK,<br>tarjeta SIM/SAM en sus<br>correspondientes slots.<br>Seleccionar opción 9 y luego<br>presionar la tecla ENTER.<br>Al solicitar confirmación de HORA<br>ACTUAL, indicar las actuales con<br>exactitud. | Verificar que reinicie la aplicación<br>correctamente, solicite<br>confirmar/modificar HORA ACTUAL y<br>presente la pantalla de información<br>inicial y el T500 al menú principal. | Debe reiniciar correctamente la<br>aplicación.<br>Para confirmar HORA ACTUAL<br>ingrese el código 1 y el slot de la<br>SAM que corresponda.<br>Debe presentar la pantalla de<br>información inicial y el T500 al<br>menú principal. |
| 4   | Ingresar a la opción<br>de menú 1-RTC                                          | Equipo completo, conexiones OK,<br>tarjeta SIM/SAM en sus<br>correspondientes slots.<br>Seleccionar opción 1 y luego<br>presionar la tecla ENTER.                                                                                        | Verificar que la aplicación indique el<br>texto RESULTADO PRUEBA 1 y vuelva<br>a la pantalla de información inicial y el<br>T500 al menú principal.                                 | Debe indicar el texto<br>RESULTADO PRUEBA 1 y volver<br>a la pantalla de información<br>inicial y el T500 al menú<br>principal.                                                                                                    |
| 5   | Ingresar a la opción<br>de menú 2-<br>CONTACTLESS                              | Equipo completo, conexiones OK,<br>tarjeta SIM/SAM en sus<br>correspondientes slots.<br>NO COLOCAR tarjeta sobre el LG.<br>Seleccionar opción 2 y luego<br>presionar la tecla ENTER.                                                     | Verificar que la aplicación indique el<br>texto RESULTADO PRUEBA 0, CODIGO<br>ERROR e500 y vuelva a la pantalla de<br>información inicial y el T500 al menú<br>principal.           | Debe indicar el texto<br>RESULTADO PRUEBA 0, CODIGO<br>ERROR e500 y volver a la<br>pantalla de información inicial y<br>el T500 al menú principal.                                                                                  |
| 6   | Ingresar a la opción<br>de menú 2-<br>CONTACTLESS                              | Equipo completo, conexiones OK,<br>tarjeta SIM/SAM en sus<br>correspondientes slots.<br>COLOCAR tarjeta sobre el LG.<br>Seleccionar opción 2 y luego<br>presionar la tecla ENTER.                                                        | Verificar que la aplicación indique el<br>texto RESULTADO PRUEBA 1 y vuelva<br>a la pantalla de información inicial y el<br>T500 al menú principal.                                 | Debe indicar el texto<br>RESULTADO PRUEBA 1 y volver<br>a la pantalla de información<br>inicial y el T500 al menú<br>principal.                                                                                                    |

# Procedimiento de pruebas y usos

| 7  | Ingresar a la opción<br>de menú 3-<br>SMARTCARD  | Equipo completo, conexiones OK,<br>tarjeta SIM/SAM en sus<br>correspondientes slots.<br>Seleccionar opción 3 y luego<br>presionar la tecla ENTER.                                                                                                    | Verificar que la aplicación indique el<br>texto RESULTADO PRUEBA 1 y vuelva<br>a la pantalla de información inicial y el<br>T500 al menú principal.                                                                                                    | Debe indicar el texto<br>RESULTADO PRUEBA 1 y volver a<br>la pantalla de información inicial<br>y el T500 al menú principal.                       |
|----|--------------------------------------------------|----------------------------------------------------------------------------------------------------|----------------------------------------------------------------------------------------------------|----------------------------------------------------------------------------------------------------|
| 8  | Ingresar a la opción<br>de menú 4-FILE<br>SYSTEM | Equipo completo, conexiones OK,<br>tarjeta SIM/SAM en sus<br>correspondientes slots.<br>Seleccionar opción 4 y luego<br>presionar la tecla ENTER.                                                                                                    | Verificar que la aplicación indique el<br>texto RESULTADO PRUEBA 1 y vuelva<br>a la pantalla de información inicial y el<br>T500 al menú principal.                                                                                                    | Debe indicar el texto<br>RESULTADO PRUEBA 1 y volver a<br>la pantalla de información inicial<br>y el T500 al menú principal.                       |
| 9  | Ingresar a la opción<br>de menú 5-<br>NETWORKING | Equipo completo, conexiones OK,<br>tarjeta SIM/SAM en sus<br>correspondientes slots.<br>Seleccionar opción 5 y luego<br>presionar la tecla ENTER.<br>El equipo debe estar conectado a la<br>red ethernet.<br>Luego seleccionar opción 1-<br>ETHERNET y presionar ENTER.    | Verificar que la aplicación indique el<br>texto ESPERE y el T500 indique el<br>texto AGUARDE POR FAVOR.<br>Verificar que la aplicación indique el<br>texto RESULTADO PRUEBA 1 y vuelva<br>a la pantalla de información inicial y el<br>T500 al menú principal.                                                                                                    | Debe indicar el texto<br>RESULTADO PRUEBA 1 y volver a<br>la pantalla de información inicial<br>y el T500 al menú principal.                       |
| 10 | Ingresar a la opción<br>de menú 5-<br>NETWORKING | Equipo completo, conexiones OK,<br>tarjeta SIM/SAM en sus<br>correspondientes slots.<br>Seleccionar opción 5 y luego<br>presionar la tecla ENTER.<br>El equipo no debe estar conectado<br>a la red ethernet.<br>Luego seleccionar opción 1-<br>ETHERNET y presionar ENTER. | Verificar que la aplicación indique el<br>texto ESPERE y el T500 indique el<br>texto AGUARDE POR FAVOR.<br>Verificar que la aplicación indique el<br>texto RESULTADO PRUEBA 0, CODIGO<br>ERROR e704 y vuelva a la pantalla de<br>información inicial y el T500 al menú<br>principal.                                                                                                    | Debe indicar el texto<br>RESULTADO PRUEBA 0, CODIGO<br>ERROR e704 y volver a la<br>pantalla de información inicial y<br>el T500 al menú principal. |
| 11 | Ingresar a la opción<br>de menú 5-<br>NETWORKING | Equipo completo, conexiones OK,<br>tarjeta SIM/SAM en sus<br>correspondientes slots.<br>Seleccionar opción 5 y luego<br>presionar la tecla ENTER.<br>Luego seleccionar opción 2-GPRS y<br>presionar ENTER.                                                                 | Verificar que la aplicación indique el<br>texto ESPERE y el T500 indique el<br>texto AGUARDE POR FAVOR.<br>Verificar que la aplicación indique el<br>texto RESULTADO PRUEBA 1 y vuelva<br>a la pantalla de información inicial y el<br>T500 al menú principal.                                                                                                    | Debe indicar el texto<br>RESULTADO PRUEBA 1 y volver a<br>la pantalla de información inicial<br>y el T500 al menú principal.                       |
| 12 | Ingresar a la opción<br>de menú 5-<br>NETWORKING | Equipo completo, conexiones OK,<br>tarjeta SIM/SAM en sus<br>correspondientes slots.<br>Seleccionar opción 5 y luego<br>presionar la tecla ENTER.<br>Luego seleccionar opción 3-WI-FI y<br>presionar ENTER.                                                                | Verificar que el T500 indique el texto<br>AGUARDE POR FAVOR y luego solicite<br>ingresar SSID, MODO (WPA/WPA2) y<br>PASS SSID.<br>Indicar parámetros erróneos de<br>conexión wi-fi.<br>Luego la aplicación debe indicar el<br>texto ESPERE.<br>Verificar que la aplicación indique el<br>texto RESULTADO PRUEBA 0, CODIGO<br>ERROR e704 y vuelva a la pantalla de<br>información inicial y el T500 al menú<br>principal. | Debe indicar el texto<br>RESULTADO PRUEBA 0, CODIGO<br>ERROR e704 y volver a la<br>pantalla de información inicial y<br>el T500 al menú principal. |

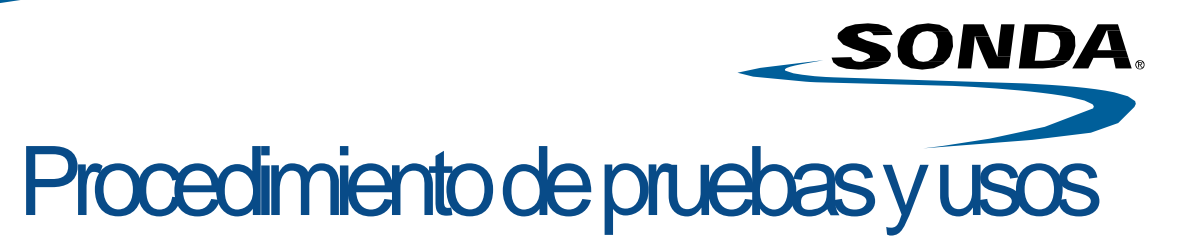

| 13 | Ingresar a la<br>opción de<br>menú 5-<br>NETWORKING        | Equipo completo, conexiones OK,<br>tarjeta SIM/SAM en sus<br>correspondientes slots.<br>Seleccionar opción 5 y luego<br>presionar la tecla ENTER.<br>Luego seleccionar opción 3-WI-FI y<br>presionar ENTER.           | Verificar que el T500 indique el texto<br>AGUARDE POR FAVOR y luego solicite<br>ingresar SSID, MODO (WPA/WPA2) y<br>PASS SSID.<br>Indicar parámetros correctos de<br>conexión wi-fi (para esto se puede<br>utilizar la conexión compartida del<br>celular por ejemplo).<br>Luego la aplicación debe indicar el<br>texto ESPERE.<br>Verificar que la aplicación indique el<br>texto RESULTADO PRUEBA 1 y vuelva a<br>la pantalla de información inicial y el<br>T500 al menú principal.<br>NOTA: Usar Wifi de celular para<br>asegurar que no hay problemas con la<br>red interna | Debe indicar el texto RESULTADO<br>PRUEBA 1 y volver a la pantalla de<br>información inicial y el T500 al menú<br>principal.                                                                                                    |
|----|------------------------------------------------------------|----------------------------------------------------------------------------------------------------|----------------------------------------------------------------------------------------------------|----------------------------------------------------------------------------------------------------|
| 14 | Ingresar a la<br>opción de<br>menú 6-GPS                   | Equipo completo, conexiones OK,<br>tarjeta SIM/SAM en sus<br>correspondientes slots.<br>La pantalla de información inicial<br>debe indicar GPS Status V.<br>Seleccionar opción 6 y luego<br>presionar la tecla ENTER. | Verificar que la aplicación indique el<br>texto RESULTADO PRUEBA 0, CODIGO<br>ERROR e800 y vuelva a la pantalla de<br>información inicial y el T500 al menú<br>principal.                                                                                                    | Debe indicar el texto RESULTADO<br>PRUEBA 0, CODIGO ERROR e800 y<br>volver a la pantalla de información<br>inicial y el T500 al menú principal.                                                                                                    |
| 15 | Ingresar a la<br>opción de<br>menú 6-GPS                   | Equipo completo, conexiones OK,<br>tarjeta SIM/SAM en sus<br>correspondientes slots.<br>La pantalla de información inicial<br>debe indicar GPS Status A.<br>Seleccionar opción 6 y luego<br>presionar la tecla ENTER. | Verificar que la aplicación indique el<br>texto RESULTADO PRUEBA 1 y vuelva a<br>la pantalla de información inicial y el<br>T500 al menú principal.                                                                                                    | Debe indicar el texto RESULTADO<br>PRUEBA 1 y volver a la pantalla de<br>información inicial y el T500 al menú<br>principal.                                                                                                    |
| 16 | Ingresar a la<br>opción de<br>menú 7-<br>INTERFACES        | Equipo completo, conexiones OK,<br>tarjeta SIM/SAM en sus<br>correspondientes slots.<br>Seleccionar opción 7 y luego<br>presionar la tecla ENTER.                                                                     | Verificar que la aplicación indique el<br>texto RESULTADO PRUEBA 1 y vuelva a<br>la pantalla de información inicial y el<br>T500 al menú principal.                                                                                                    | Debe indicar el texto Device1, Device2,<br>Device3, Device4, sonar 3 pitidos y<br>encender las luces OK (verde) y ERROR<br>(rojo) a la par. El T500 debe indicar el<br>texto Keyboard1, Keyboard2 y<br>encender las luces rojo, verde y amarillo<br>al costado del display.<br>Debe indicar el texto RESULTADO<br>PRUEBA 1 y volver a la pantalla de<br>información inicial y el T500 al menú<br>principal. |
| 17 | Ingresar a la<br>opción de<br>menú 8-<br>DESCARGAR<br>ARCH | Equipo completo, conexiones OK,<br>tarjeta SIM/SAM en sus<br>correspondientes slots.<br>No debe insertar el pendrive en el<br>slot USB del validador.<br>Seleccionar opción 8 y luego<br>presionar la tecla ENTER.    | Verificar que la aplicación indique el<br>texto ERROR NO DESCARGO LOG! y<br>vuelva a la pantalla de información<br>inicial y el T500 al menú principal.                                                                                                    | Debe indicar el texto ERROR NO<br>DESCARGO LOG! y volver a la pantalla<br>de información inicial y el T500 al menú<br>principal.                                                                                                    |
| 18 | Ingresar a la<br>opción de<br>menú 8-<br>DESCARGAR<br>ARCH | Equipo completo, conexiones OK,<br>tarjeta SIM/SAM en sus<br>correspondientes slots.<br>Debe insertar el pendrive en el slot<br>USB del validador.<br>Seleccionar opción 8 y luego<br>presionar la tecla ENTER.       | Verificar que la aplicación indique el<br>texto ESPERE y vuelva a la pantalla de<br>información inicial y el T500 al menú<br>principal.                                                                                                    | Debe indicar el texto ESPERE y volver a<br>la pantalla de información inicial y el<br>T500 al menú principal.                                                                                                    |

Los datos de este documento prodían verse afectados sin previo aviso.

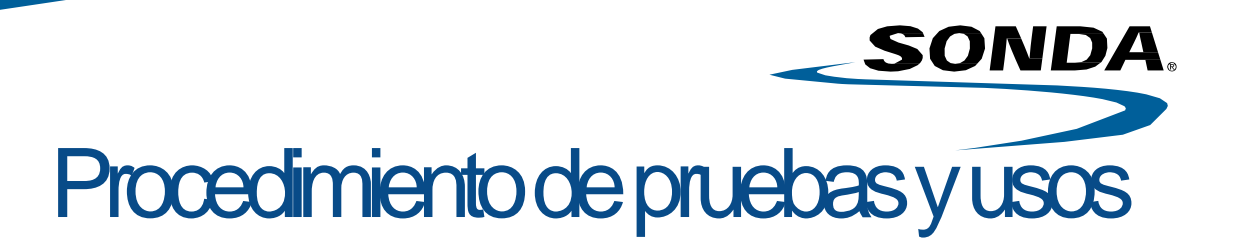

| 19 | Ingresar a la opción<br>de menú 9-<br>REINICIAR                                | Equipo completo, conexiones OK.<br>No debe tener colocada SIM ni<br>SAM en slots.<br>Seleccionar opción 9 y luego<br>presionar la tecla ENTER.<br>Al solicitar confirmación de HORA<br>ACTUAL, indicar 26/03/2018<br>10:30.           | Verificar que reinicie la aplicación<br>correctamente, solicite<br>confirmar/modificar HORA ACTUAL<br>y presente la pantalla de<br>información inicial y el T500 al<br>menú principal. | Debe reiniciar correctamente la<br>aplicación.<br>Para confirmar HORA ACTUAL ingrese<br>el código 1 y el slot de la SAM que<br>corresponda.<br>Debe presentar la pantalla de<br>información inicial y el T500 al menú<br>principal. |
|----|--------------------------------------------------------------------------------|----------------------------------------------------------------------------------------------------|----------------------------------------------------------------------------------------------------|----------------------------------------------------------------------------------------------------|
| 20 | Desenergizar el<br>equipo durante 5<br>minutos y luego<br>volver a conectarlo. | Equipo completo, conexiones OK.<br>No debe tener colocada SIM ni<br>SAM en slots.                                                                                                    | Verificar que el equipo mantenga<br>su configuración de FECHA/HORA<br>aunque haya sido desenergizado,<br>por ejemplo en esta caso debería<br>indicar 26/03/2018 10:35.                 | El equipo debe mantener su<br>configuración de FECHA/HORA<br>actualizada en tiempo y forma, por<br>ejemplo en esta caso debería indicar<br>26/03/2018 10:35.                                                                        |
| 21 | Ingresar a la opción<br>de menú 9-<br>REINICIAR                                | Equipo completo, conexiones OK.<br>No debe tener colocada SIM ni<br>SAM en slots.<br>Seleccionar opción 9 y luego<br>presionar la tecla ENTER.<br>Al solicitar confirmación de HORA<br>ACTUAL, indicar las actuales con<br>exactitud. | Verificar que reinicie la aplicación<br>correctamente, solicite<br>confirmar/modificar HORA ACTUAL<br>y presente la pantalla de<br>información inicial y el T500 al<br>menú principal. | Debe reiniciar correctamente la<br>aplicación.<br>Para confirmar HORA ACTUAL ingrese<br>el código 1 y el slot de la SAM que<br>corresponda.<br>Debe presentar la pantalla de<br>información inicial y el T500 al menú<br>principal. |
| 22 | Ingresar a la opción<br>de menú 1-RTC                                          | Equipo completo, conexiones OK.<br>No debe tener colocada SIM ni<br>SAM en slots.<br>Seleccionar opción 1 y luego<br>presionar la tecla ENTER.                                                                                        | Verificar que la aplicación indique<br>el texto RESULTADO PRUEBA 1 y<br>vuelva a la pantalla de información<br>inicial y el T500 al menú principal.                                    | Debe indicar el texto RESULTADO<br>PRUEBA 1 y volver a la pantalla de<br>información inicial y el T500 al menú<br>principal.                                                                                                    |
| 23 | Ingresar a la opción<br>de menú 2-<br>CONTACTLESS                              | Equipo completo, conexiones OK.<br>No debe tener colocada SIM ni<br>SAM en slots.<br>NO COLOCAR tarjeta sobre el LG.<br>Seleccionar opción 2 y luego<br>presionar la tecla ENTER.                                                     | Verificar que la aplicación indique<br>el texto RESULTADO PRUEBA 0,<br>CODIGO ERROR e500 y vuelva a la<br>pantalla de información inicial y el<br>T500 al menú principal.              | Debe indicar el texto RESULTADO<br>PRUEBA 0, CODIGO ERROR e500 y<br>volver a la pantalla de información<br>inicial y el T500 al menú principal.                                                                                     |
| 24 | Ingresar a la opción<br>de menú 2-<br>CONTACTLESS                              | Equipo completo, conexiones OK.<br>No debe tener colocada SIM ni<br>SAM en slots.<br>COLOCAR tarjeta sobre el LG.<br>Seleccionar opción 2 y luego<br>presionar la tecla ENTER.                                                        | Verificar que la aplicación indique<br>el texto RESULTADO PRUEBA 1 y<br>vuelva a la pantalla de información<br>inicial y el T500 al menú principal.                                    | Debe indicar el texto RESULTADO<br>PRUEBA 1 y volver a la pantalla de<br>información inicial y el T500 al menú<br>principal.                                                                                                    |

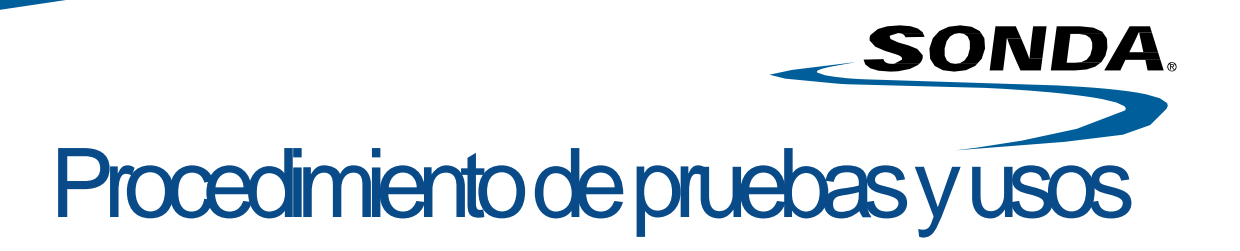

| 25 | Ingresar a la opción<br>de menú 3-<br>SMARTCARD  | Equipo completo, conexiones OK.<br>No debe tener colocada SIM ni<br>SAM en slots.<br>Seleccionar opción 3 y luego<br>presionar la tecla ENTER.                                                                                                    | Verificar que la aplicación indique el<br>texto RESULTADO PRUEBA 0, CODIGO<br>ERROR e60a y vuelva a la pantalla de<br>información inicial y el T500 al menú<br>principal.                                                                                                    | Debe indicar el texto<br>RESULTADO PRUEBA 0, CODIGO<br>ERROR e60a y volver a la<br>pantalla de información inicial y<br>el T500 al menú principal. |
|----|--------------------------------------------------|----------------------------------------------------------------------------------------------------|----------------------------------------------------------------------------------------------------|----------------------------------------------------------------------------------------------------|
| 26 | Ingresar a la opción<br>de menú 4-FILE<br>SYSTEM | Equipo completo, conexiones OK.<br>No debe tener colocada SIM ni<br>SAM en slots.<br>Seleccionar opción 4 y luego<br>presionar la tecla ENTER.                                                                                                    | Verificar que la aplicación indique el<br>texto RESULTADO PRUEBA 1 y vuelva a<br>la pantalla de información inicial y el<br>T500 al menú principal.                                                                                                    | Debe indicar el texto<br>RESULTADO PRUEBA 1 y volver a<br>la pantalla de información inicial<br>y el T500 al menú principal.                       |
| 27 | Ingresar a la opción<br>de menú 5-<br>NETWORKING | Equipo completo, conexiones OK.<br>No debe tener colocada SIM ni<br>SAM en slots.<br>Seleccionar opción 5 y luego<br>presionar la tecla ENTER.<br>El equipo debe estar conectado a<br>la red ethernet.<br>Luego seleccionar opción 1-<br>ETHERNET y presionar ENTER.    | Verificar que la aplicación indique el<br>texto ESPERE y el T500 indique el texto<br>AGUARDE POR FAVOR.<br>Verificar que la aplicación indique el<br>texto RESULTADO PRUEBA 1 y vuelva a<br>la pantalla de información inicial y el<br>T500 al menú principal.                       | Debe indicar el texto<br>RESULTADO PRUEBA 1 y volver a<br>la pantalla de información inicial<br>y el T500 al menú principal.                       |
| 28 | Ingresar a la opción<br>de menú 5-<br>NETWORKING | Equipo completo, conexiones OK.<br>No debe tener colocada SIM ni<br>SAM en slots.<br>Seleccionar opción 5 y luego<br>presionar la tecla ENTER.<br>El equipo no debe estar<br>conectado a la red ethernet.<br>Luego seleccionar opción 1-<br>ETHERNET y presionar ENTER. | Verificar que la aplicación indique el<br>texto ESPERE y el T500 indique el texto<br>AGUARDE POR FAVOR.<br>Verificar que la aplicación indique el<br>texto RESULTADO PRUEBA 0, CODIGO<br>ERROR e704 y vuelva a la pantalla de<br>información inicial y el T500 al menú<br>principal. | Debe indicar el texto<br>RESULTADO PRUEBA 0, CODIGO<br>ERROR e704 y volver a la<br>pantalla de información inicial y<br>el T500 al menú principal. |
| 29 | Ingresar a la opción<br>de menú 5-<br>NETWORKING | Equipo completo, conexiones OK.<br>No debe tener colocada SIM ni<br>SAM en slots.<br>Seleccionar opción 5 y luego<br>presionar la tecla ENTER.<br>Luego seleccionar opción 2-GPRS<br>y presionar ENTER.                                                                 | Verificar que la aplicación indique el<br>texto ESPERE y el T500 indique el texto<br>AGUARDE POR FAVOR.<br>Verificar que la aplicación indique el<br>texto RESULTADO PRUEBA 0, CODIGO<br>ERROR e704 y vuelva a la pantalla de<br>información inicial y el T500 al menú<br>principal. | Debe indicar el texto<br>RESULTADO PRUEBA 0, CODIGO<br>ERROR e704 y volver a la<br>pantalla de información inicial y<br>el T500 al menú principal. |
| 30 | Ingresar a la opción<br>de menú 5-<br>NETWORKING | Equipo completo, conexiones OK.<br>No debe tener colocada SIM ni<br>SAM en slots.<br>Seleccionar opción 5 y luego<br>presionar la tecla ENTER.<br>Luego seleccionar opción 3-WI-FI<br>y presionar ENTER.                                                                | Verificar que la aplicación indique el<br>texto ESPERE y el T500 indique el texto<br>AGUARDE POR FAVOR.<br>Verificar que la aplicación indique el<br>texto RESULTADO PRUEBA 0, CODIGO<br>ERROR e704 y vuelva a la pantalla de<br>información inicial y el T500 al menú<br>principal. | Debe indicar el texto<br>RESULTADO PRUEBA 0, CODIGO<br>ERROR e704 y volver a la<br>pantalla de información inicial y<br>el T500 al menú principal. |

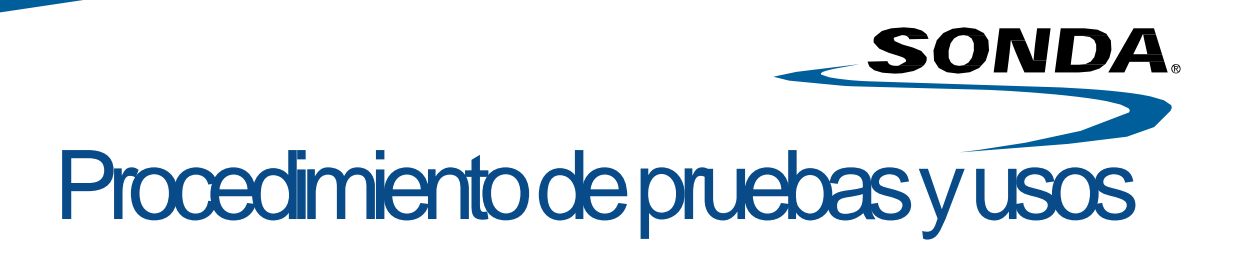

| 31 | Ingresar a la opción<br>de menú 5-<br>NETWORKING     | Equipo completo, conexiones OK.<br>No debe tener colocada SIM ni<br>SAM en slots.<br>Seleccionar opción 5 y luego<br>presionar la tecla ENTER.<br>Luego seleccionar opción 3-WI-FI y<br>presionar ENTER.           | Verificar que la aplicación indique el<br>texto ESPERE y el T500 indique el<br>texto AGUARDE POR FAVOR.<br>Verificar que la aplicación indique el<br>texto RESULTADO PRUEBA 0, CODIGO<br>ERROR e704 y vuelva a la pantalla de<br>información inicial y el T500 al menú<br>principal. | Debe indicar el texto<br>RESULTADO PRUEBA 0, CODIGO<br>ERROR e704 y volver a la<br>pantalla de información inicial y<br>el T500 al menú principal.                                                                                                    |
|----|------------------------------------------------------|----------------------------------------------------------------------------------------------------|----------------------------------------------------------------------------------------------------|----------------------------------------------------------------------------------------------------|
| 32 | Ingresar a la opción<br>de menú 6-GPS                | Equipo completo, conexiones OK.<br>No debe tener colocada SIM ni<br>SAM en slots.<br>La pantalla de información inicial<br>debe indicar GPS Status V.<br>Seleccionar opción 6 y luego<br>presionar la tecla ENTER. | Verificar que la aplicación indique el<br>texto RESULTADO PRUEBA 0, CODIGO<br>ERROR e800 y vuelva a la pantalla de<br>información inicial y el T500 al menú<br>principal.                                                                                                    | Debe indicar el texto<br>RESULTADO PRUEBA 0, CODIGO<br>ERROR e800 y volver a la<br>pantalla de información inicial y<br>el T500 al menú principal.                                                                                                    |
| 33 | Ingresar a la opción<br>de menú 6-GPS                | Equipo completo, conexiones OK.<br>No debe tener colocada SIM ni<br>SAM en slots.<br>La pantalla de información inicial<br>debe indicar GPS Status A.<br>Seleccionar opción 6 y luego<br>presionar la tecla ENTER. | Verificar que la aplicación indique el<br>texto RESULTADO PRUEBA 1 y vuelva<br>a la pantalla de información inicial y el<br>T500 al menú principal.                                                                                                    | Debe indicar el texto<br>RESULTADO PRUEBA 1 y volver a<br>la pantalla de información inicial<br>y el T500 al menú principal.                                                                                                    |
| 34 | Ingresar a la opción<br>de menú 7-<br>INTERFACES     | Equipo completo, conexiones OK.<br>No debe tener colocada SIM ni<br>SAM en slots.<br>Seleccionar opción 7 y luego<br>presionar la tecla ENTER.                                                                     | Verificar que la aplicación indique el<br>texto RESULTADO PRUEBA 1 y vuelva<br>a la pantalla de información inicial y el<br>T500 al menú principal.                                                                                                    | Debe indicar el texto Device1,<br>Device2, Device3, Device4, sonar<br>3 pitidos y encender las luces OK<br>(verde) y ERROR (rojo) a la par.<br>El T500 debe indicar el texto<br>Keyboard1, Keyboard2 y<br>encender las luces rojo, verde y<br>amarillo al costado del display.<br>Debe indicar el texto<br>RESULTADO PRUEBA 1 y volver a<br>la pantalla de información inicial<br>y el T500 al menú principal. |
| 35 | Ingresar a la opción<br>de menú 8-<br>DESCARGAR ARCH | Equipo completo, conexiones OK.<br>No debe tener colocada SIM ni<br>SAM en slots.<br>No debe insertar el pendrive en el<br>slot USB del validador.<br>Seleccionar opción 8 y luego<br>presionar la tecla ENTER.    | Verificar que la aplicación indique el<br>texto ERROR NO DESCARGO LOG! y<br>vuelva a la pantalla de información<br>inicial y el T500 al menú principal.                                                                                                    | Debe indicar el texto ERROR NO<br>DESCARGO LOG! y volver a la<br>pantalla de información inicial y<br>el T500 al menú principal.                                                                                                    |
| 36 | Ingresar a la opción<br>de menú 8-<br>DESCARGAR ARCH | Equipo completo, conexiones OK.<br>No debe tener colocada SIM ni<br>SAM en slots.<br>Debe insertar el pendrive en el slot<br>USB del validador.<br>Seleccionar opción 8 y luego<br>presionar la tecla ENTER.       | Verificar que la aplicación indique el<br>texto ESPERE y vuelva a la pantalla de<br>información inicial y el T500 al menú<br>principal.                                                                                                    | Debe indicar el texto ESPERE y<br>volver a la pantalla de<br>información inicial y el T500 al<br>menú principal.                                                                                                    |

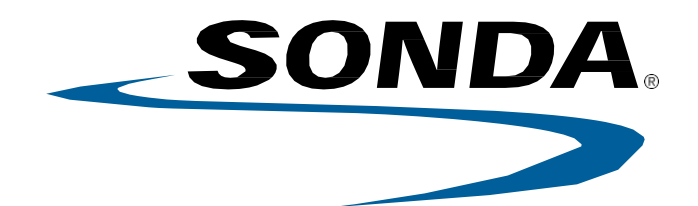

BRASIL CHILE COLOMBIA COSTA RICA ECUADOR MÉXICO PANAMÁ PERÚ

**ARGENTINA** 

URUGUAY

Líder latinoamericano en Soluciones y Servicios TI www.sonda.com

## SONDA

Oct-

Nov

Business Strategy

🖂 📥 🛯 🖒

٨

Suen A Mana

8000

4000

67006

2000

Λ

#### Jan Feb Mar Apr May Jun Jul Aug Sep

Validador SONDA Management EVS Series

1000

### MANUAL DE INSTALACIÓN

Líder latinoamericano en Soluciones y Servicios TI www.sonda.com

Versión 2.3.0

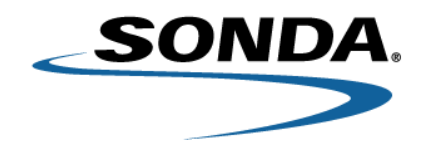

#### Manual de instalación del equipo EVS SERIES

El presente documento tiene como objetivo describir las diferentes tareas involucradas en el proceso de instalación del equipo a bordo que forma parte del sistema de boleto electrónico aplicado al transporte de pasajeros.

La instalación estándar del equipo a bordo EVS SERIES varía en función del diseño de la unidad. Para ello, debe realizarse un análisis previo de la carrocería del bus. El proceso de instalación engloba las siguientes tareas:

- 1. Colocación de la consola
- 2. Cableado
  - a) Perforaciones
  - b) Colocación de la antena GPS
  - c) Pasaje de los cables
- 3. Colocación del equipo validador EVS SERIES
  - a) Uso del kit de montaje
  - b) Esquema de conexión en la PM\_EVS\_SERIES
  - c) Montaje del equipo EVS SERIES

#### 1. Colocación de la consola

En caso de que la solución a implementar utilice una consola, remitirse al documento que describe el proceso de instalación de la consola seleccionada para este proyecto.

#### 2. Cableado

#### a) Perforaciones

Se debe comenzar con las perforaciones del conducto o caño elegido para el montaje del equipo EVS SERIES, que servirán para el paso del cableado. Para ello, realizar una primera perforación a 1,50 m aproximadamente (esta medida tiene como base el piso o el escalón de la unidad, según el modelo de carrocería del bus) utilizando una mecha para metal de diámetro acorde (13 mm).

Luego, realizar una segunda perforación en el mismo caño para la salida de los cables de alimentación, de la antena GPS y de la consola (en caso de corresponder) a 90° y 44 mm debajo de la primera perforación. (*Véanse las figuras 1a y 1b*).

La tercera perforación, destinada a la entrada del cable de alimentación y del cable de la consola (en caso de corresponder), será realizada por el instalador según el análisis previo de la carrocería del bus y su propio criterio.

Por último, proceder a una cuarta perforación sobre el caño donde se montará el equipo EVS SERIES, lo más cerca posible del techo interior del bus, para permitir el paso del cable de la antena GPS.

Para las perforaciones 2, 3 y 4, utilizar una mecha copa para metal de 24 mm.

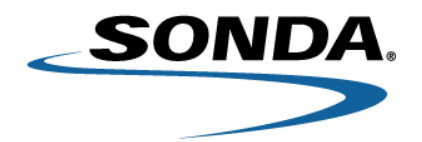

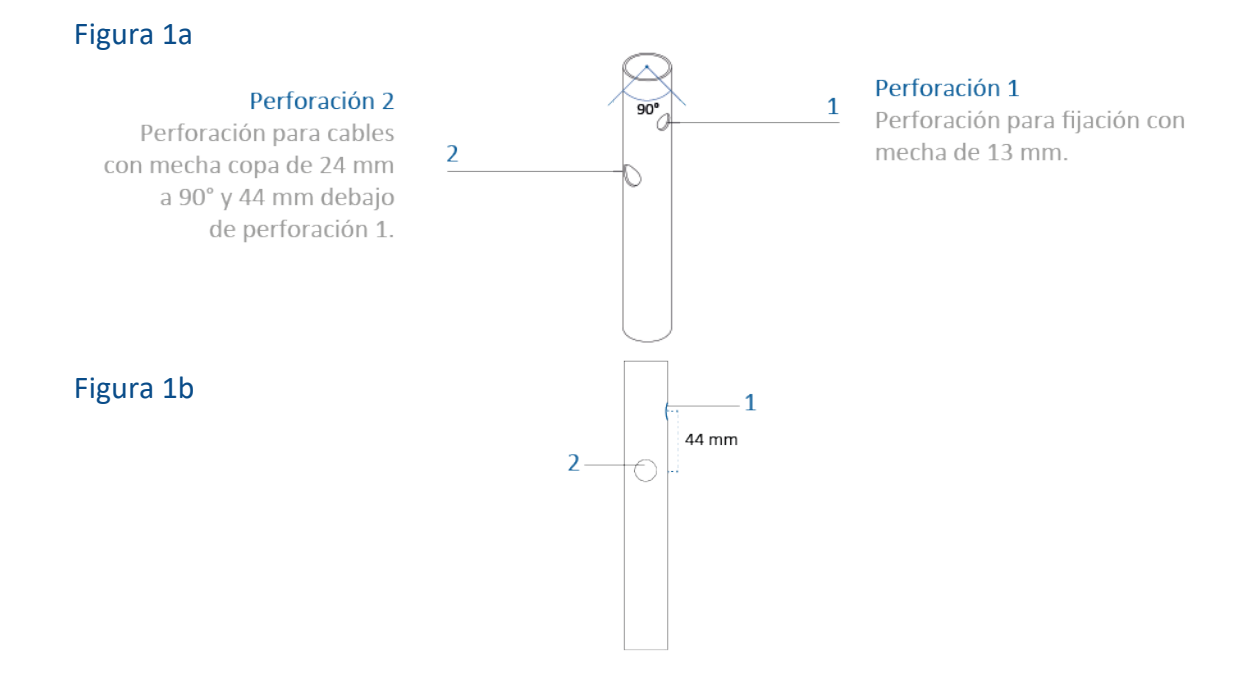

Es importante que no queden rebordes en los orificios para el paso del cableado después de las perforaciones en los conductos o caños. De lo contrario, los cables podrían resultar dañados y, en consecuencia, dar lugar a futuros cortocircuitos o puestas a tierra que generen inconvenientes y pongan en riesgo el funcionamiento del equipo o incluso provoquen desperfectos en la unidad.

#### b) Colocación de la antena GPS

Para colocar la antena GPS, se debe perforar el techo del interior del bus hacia el exterior, lo más cerca posible de la perforación superior (cuarta perforación) realizada en el caño, utilizando una mecha para metal de diámetro acorde (10 mm). Una vez perforado el techo, retirar cualquier reborde que exista para pasar el cable de la antena desde el exterior hacia el interior del bus y prevenir daños en el proceso. Blindar con un sellador neutro para evitar cualquier filtración de agua, por la perforación realizada, antes del ajuste de la antena GPS. Para esta tarea, se recomienda utilizar la silicona *Fischer 11600 F+G 25*. Ajustar moderadamente con el torque según el diámetro de la tuerca ranurada de la antena GPS, utilizar una llave fija de 14 mm. (*Véase la figura 2*).

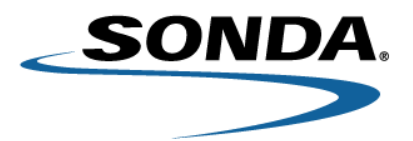

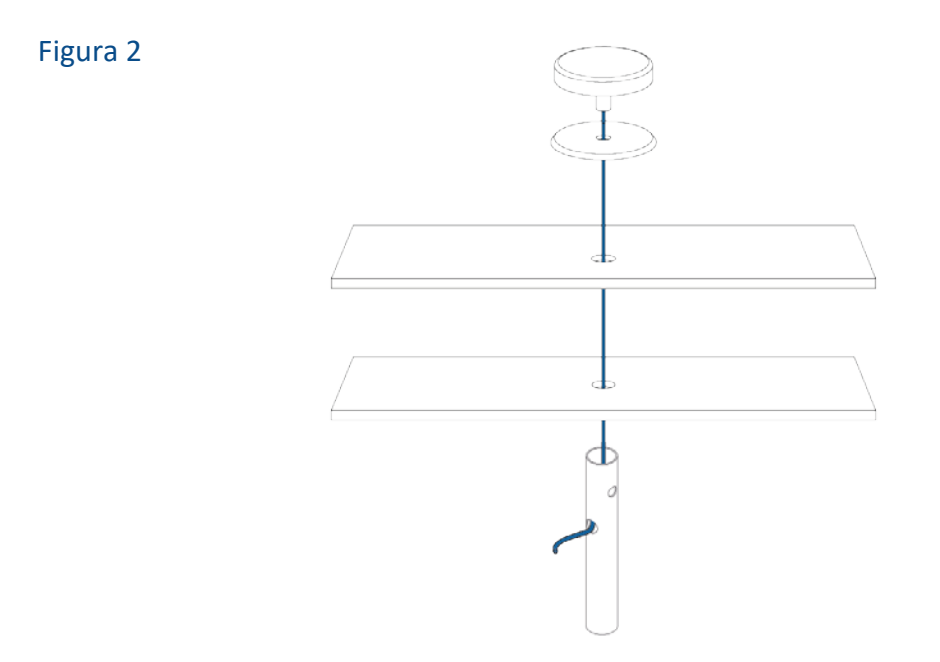

#### c) Pasaje de los cables

En esta tarea, pasaremos los cables de alimentación y de la consola (en caso de corresponder) por el interior del caño (ya perforado) seleccionado para el montaje del equipo EVS SERIES desde la perforación 3 hacia la perforación 2. Así, luego podrán ser conectados en la PM\_EVS\_SERIES. (*Véase la figura 4*).

Es posible que el paso del cable de alimentación esté condicionado por la ubicación de la caja de fusibles del bus, ya que este cable debe ser conectado a la misma para suministrar energía al equipo una vez finalizada la instalación.

El cable de la antena GPS bajará por la perforación superior, mencionada en el punto anterior **Colocación de la antena GPS**, hasta llegar al conector correspondiente.

#### 3. Colocación del equipo validador EVS SERIES

#### a) Uso del kit de montaje

Una vez terminados los procesos anteriores, se debe colocar el equipo EVS SERIES utilizando el kit de montaje para la fijación al conducto o caño seleccionado del bus. Primero, se debe fijar la pieza **bastidor** sobre el caño. Para ello, hacer coincidir el testigo o perno plástico de dicha pieza con el orificio de 13 mm realizado (primera perforación). Esto nos determinará la posición del equipo EVS SERIES. Una vez ubicado el bastidor, se deben colocar los bujes y las abrazaderas plásticas para sujetarlo al caño utilizando los tornillos provistos en el kit. Ajustar moderadamente con el torque según el diámetro de los tornillos. (*Véase la figura 3a*). Luego, colocar

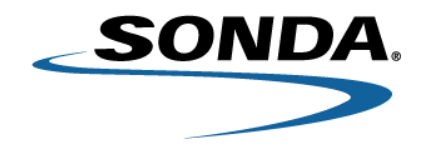

el cable interno de la antena con conector SMA, que servirá para conectar el cable externo de la antena, en el soporte medio del **bastidor**. Ajustar moderadamente con el torque según el diámetro de la tuerca, utilizar una llave fija de 8 mm. Se recomienda colocar el cable en la ranura del medio del soporte medio del **bastidor**. Tener en cuenta que la arandela estrella se utiliza como bloqueo de la tuerca superior del conector SMA; por ende, debe quedar entre esta y el soporte medio. Continuar con la conexión del cable de la antena GPS utilizando la llave fija de 8 mm, el cable de la consola (en caso de corresponder) y el cable de alimentación. Este último debe conectarse a la línea principal de 12 o 24 voltios de la caja de fusibles del bus una vez finalizada la instalación.

Es importante que el ramal de cables que sale del conector DB y el cable interno de la antena pasen por el anillo pasacables del bastidor como también por detrás del caño para que no sufran daños en el montaje del equipo EVS SERIES. (*Véase la vista ampliada de la figura 3c*).

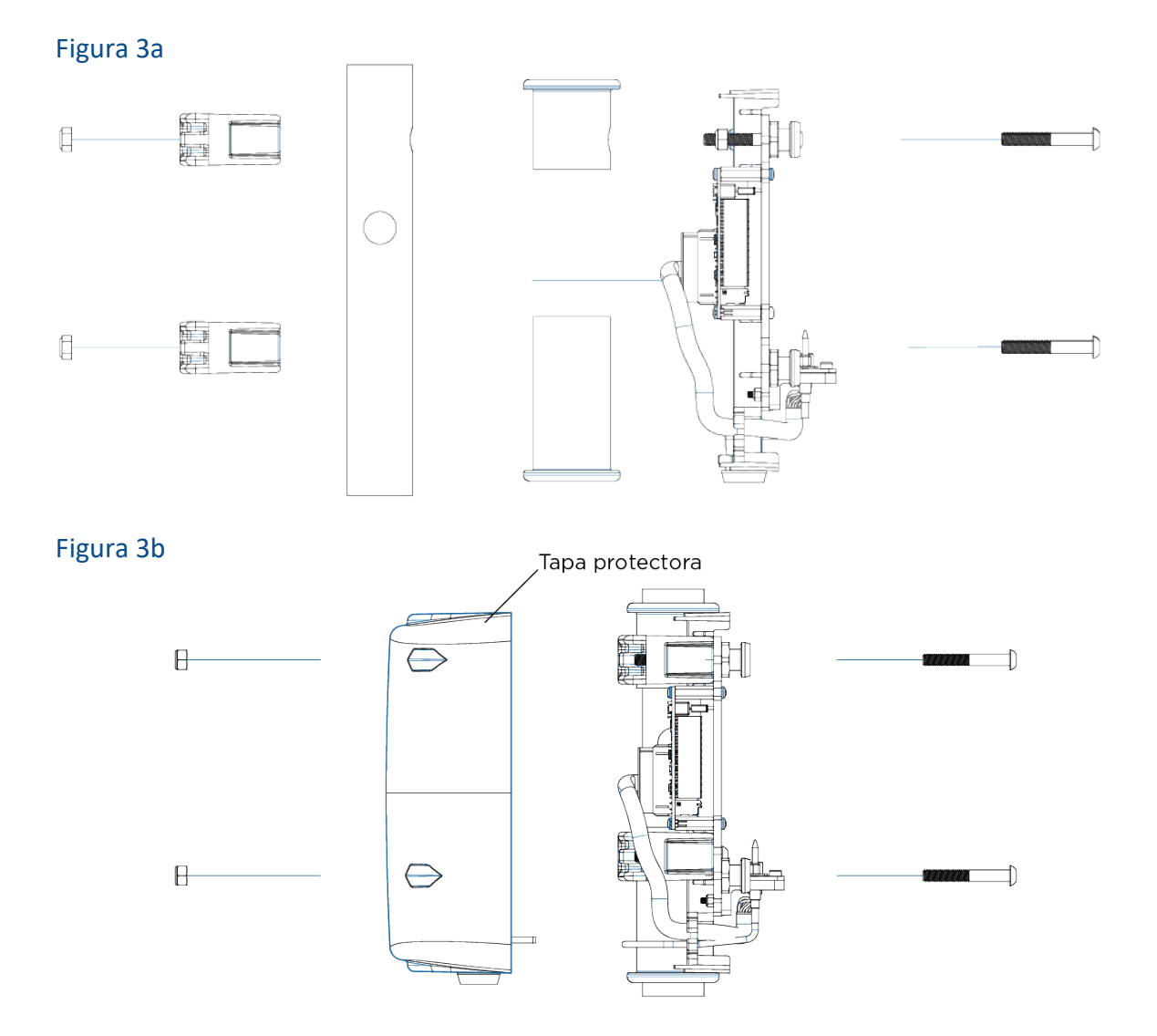

Los datos de este documento podrían verse afectados sin previo aviso.

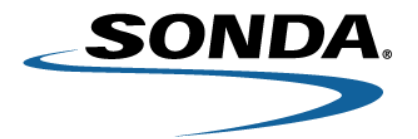

Figura 3c

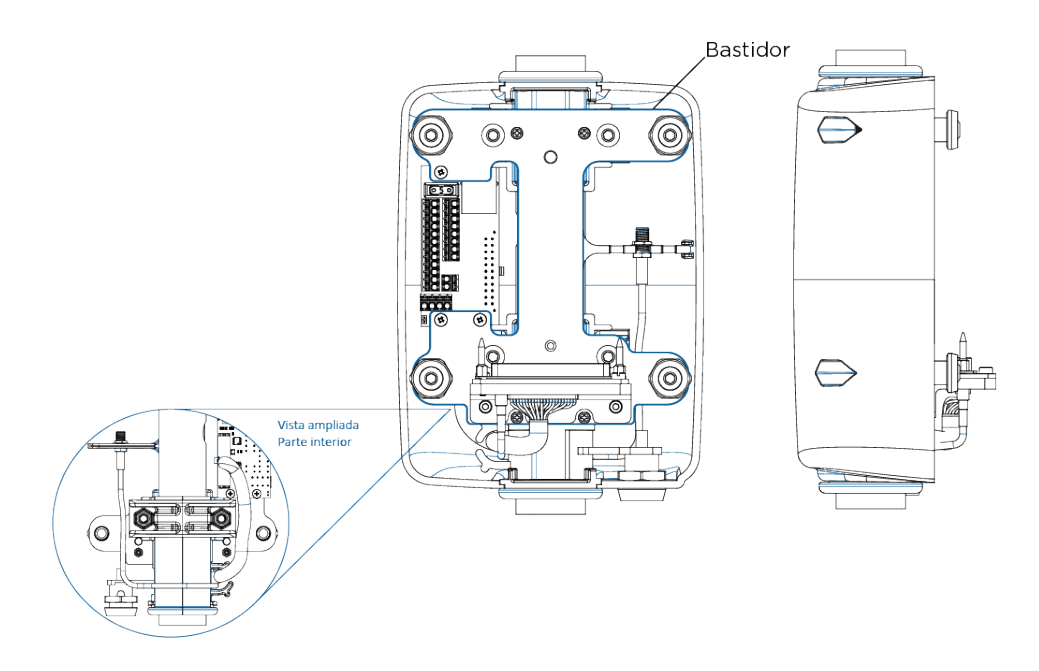

Como último paso, colocar la tapa protectora. (Véanse las figuras 3b y 3c).

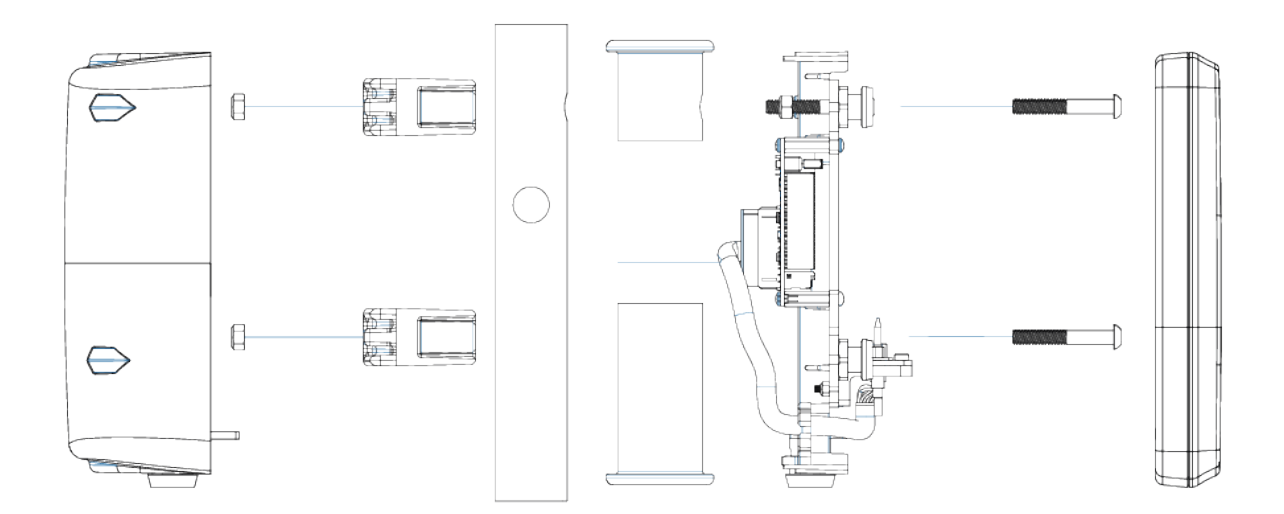

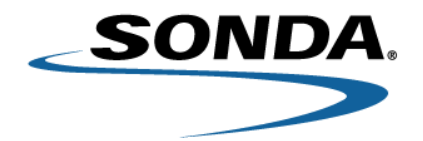

#### b) Esquema de conexión en la PM\_EVS\_SERIES

Figura 4a

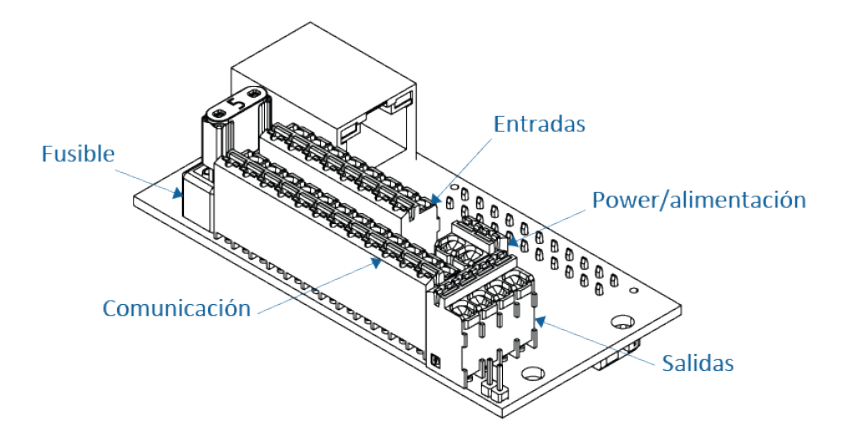

| Figura 4b |     |          |                |                   |
|-----------|-----|----------|----------------|-------------------|
| P1        |     |          |                |                   |
|           | PIN | CONECTOR | DESCRIPCIÓN    | FUNCIÓN           |
|           | 1   | P1       | COMUNICACIONES | GND               |
|           | 2   | P1       | COMUNICACIONES | RS485-            |
|           | 3   | P1       | COMUNICACIONES | RS485+            |
|           | 4   | P1       | COMUNICACIONES | POWER OUT         |
|           | 5   | P1       | COMUNICACIONES | GND               |
|           | 6   | P1       | COMUNICACIONES | RS232 EXT1 RX     |
|           | 7   | P1       | COMUNICACIONES | RS232 EXT1 TX     |
|           | 8   | P1       | COMUNICACIONES | POWER OUT CONSOLE |
|           | 9   | P1       | COMUNICACIONES | GND               |
|           | 10  | P1       | COMUNICACIONES | RS232 EXT2 RX     |
|           | 11  | Ρ1       | COMUNICACIONES | RS232 EXT2 TX     |
|           | 12  | Ρ1       | COMUNICACIONES | POWER OUT         |
|           | 1   | Ρ2       | ENTRADAS       | INO               |
|           | 2   | Ρ2       | ENTRADAS       | GND               |
|           | 3   | Ρ2       | ENTRADAS       | IN1               |
|           | 4   | Ρ2       | ENTRADAS       | GND               |
|           | 5   | Ρ2       | ENTRADAS       | IN2               |
|           | 6   | Ρ2       | ENTRADAS       | GND               |
| D2        | 7   | P2       | ENTRADAS       | IN3               |
|           | 8   | Ρ2       | ENTRADAS       | GND               |
|           | 1   | Р3       | SALIDAS        | OUTO              |
|           | 2   | Р3       | SALIDAS        | GND OUT           |
|           | 3   | Р3       | SALIDAS        | OUT1              |
|           | 4   | Р3       | SALIDAS        | GND OUT           |
|           | 1   | P4       | ALIMENTACIÓN   | GND               |
|           | 2   | P4       | ALIMENTACIÓN   | POWER IN          |
| 2         | 1   | F1       | FUSIBLE        | FUSE              |

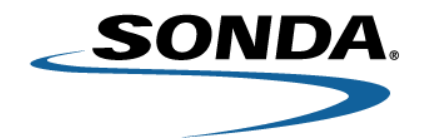

Una vez finalizada la conexión del cable de la consola (en caso de corresponder), de la antena GPS externa y del cable de alimentación en la PM\_EVS\_SERIES (*Véase la figura 4b*), se debe alimentar el circuito conectando el cable de alimentación al borne de la caja de fusibles (+/-) mediante terminales de tipo anillo métrica o herradura, según el modelo de la caja de fusibles.

#### c) Colocación del equipo EVS SERIES

Une vez concluidos los puntos anteriormente descriptos, montar el equipo EVS SERIES haciendo coincidir el anclaje del bastidor del kit de montaje, deslizar hacia abajo y accionar la cerradura para el cierre total.

El equipo está listo para operar.

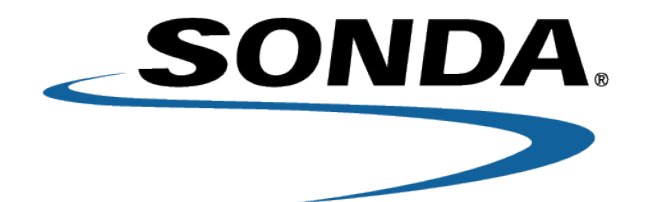

ARGENTINA BRASIL CHILE COLOMBIA COSTA RICA ECUADOR MÉXICO PANAMÁ PERÚ

URUGUAY

Líder latinoamericano en Soluciones y Servicios TI www.sonda.com

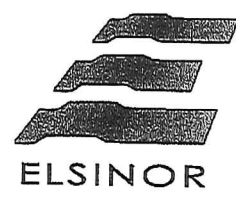

aser argentina s.

ES COPIA

## Consola inteligente para interfaz de operador en transporte público

- Diseño ergonómico y compacto, de gran confiabilidad.
  - Teclado de membrana personalizable
  - Resistente a prueba de polvo y líquidos
  - Sistema de audio y micrófono incorporado
    - Fácil instalación en buses
    - Compatible con múltiples sistemas
    - Sistema Operativo Linux embebido
      - Pantalla gráfica color
      - Teclas personalizables
    - Compatible con múltiples sistemas

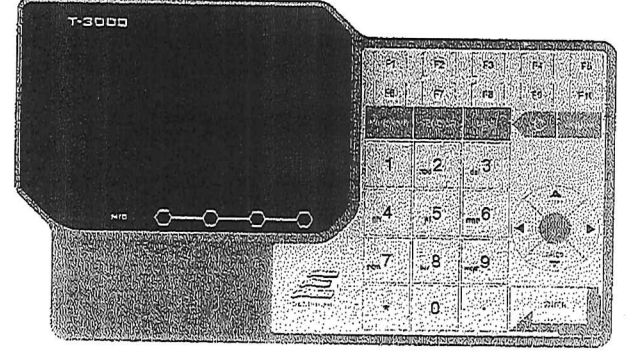

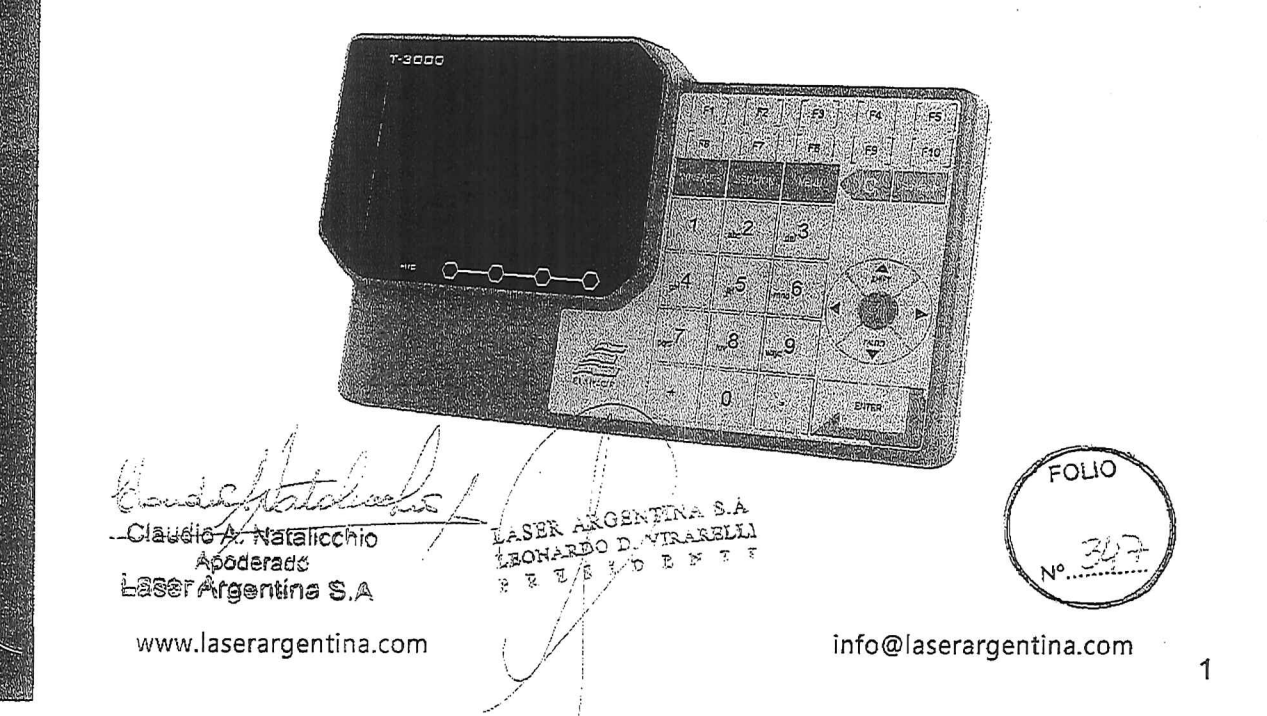

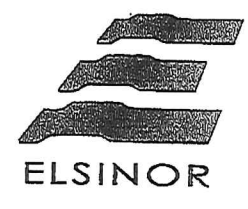

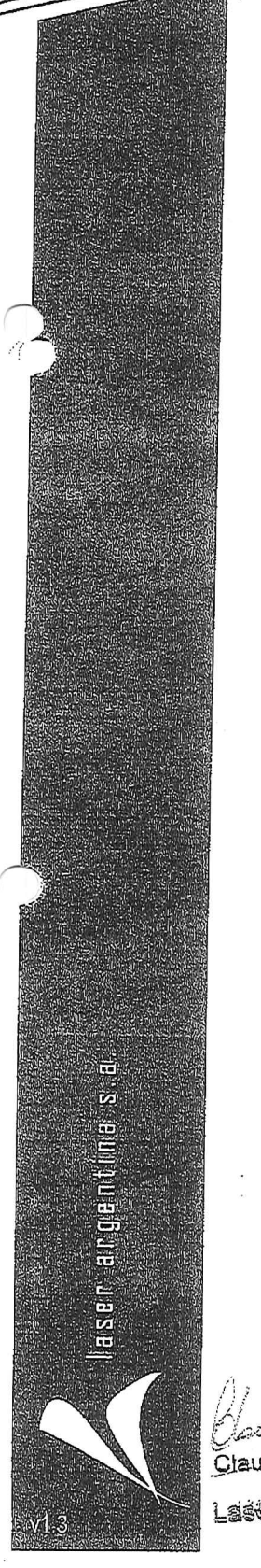

#### Especificaciones

#### GENERAL

| the second of the second second |                     |
|----------------------------------------------------------------------------------------------------|---------------------|
| Medidas máximas                                                                                                    | 244 x 154 x 57 mm   |
| Peso                                                                                                    | 850 gramos          |
| Material de la carcasa                                                                                                    | ABS y Policarbonato |
| Grado de protección                                                                                                    | · IP54              |
| Tiempo medio de<br>sustitución en campo<br>(MTTR)                                                                                                    | < 5 minutos         |
| Tiempo medio entre<br>fallos (MTBF)                                                                                                    | > 25000 horas       |
| Tiempo de vida úfil                                                                                                    | > 50000 horas       |

#### CARACTERÍSTICAS ELÉCTRICAS

| Tensión de alimentación             | 12 VDC<br>24 VDC  |
|-------------------------------------|-------------------|
| Rango de tensión absoluta           | 8~40 VDC          |
| Potencia                            | 1.5 W Max         |
| Temperatura de<br>funcionamiento    | -5°C ~ 60°C       |
| Humedad máxima en<br>funcionamiento | 95% no condensada |

#### CONEXIONES

| Puertos de<br>comunicaciones | 1 x RS-232<br>1 x USB Host<br>1 x Ethernet 10/100 |
|------------------------------|---------------------------------------------------|
| Conectores                   | 1 x DB9 macho<br>1 x RJ45                         |
| GPIC Optoaislado             | 1 x USB Tipo B Host<br>2 x Entradas y Salidas     |

#### DISPLAY

| Tipo de Pantalla    | TFT Color             |
|---------------------|-----------------------|
| Tipo de iluminación | Retroiluminado LED    |
| Tamaño de la visual | 5" Diagonal           |
| Brillo              | 500 cd/m <sup>2</sup> |
| Resolución Pixel    | 800x480               |
| Relación contraste  | 500:1                 |

#### SEÑAL AUDIBLE

| Frecuencias audibles | 16000Hz ~ 2600Hz |
|----------------------|------------------|
| Presión acústica     | 93dBA a 10 cm    |
|                      |                  |

affectio Claudio À Anoderado

LEONARDO D.

8 Š

|        | £         |
|--------|-----------|
|        | 2         |
|        |           |
| 2600Hz |           |
| 0 cm   |           |
| 2.11   | 9<br>1.00 |

VITE

÷

AREL

laserergentina.com Laser A

oncific: star suistas a m dificaciones sin previo aviso.

#### MONTAJE

| con bujes antivibración       |
|-------------------------------|
| 4 x M5x25 Allen<br>(ISO 4762) |
| Ø32 mm                        |
|                               |

#### INDICADORES

| Indicadores     | 1 x Ambar |   |
|-----------------|-----------|---|
| luminosos (LED) | 1 x Verde | 1 |
|                 | 2 x Roios |   |

#### PROCESADOR

| Núcleo     | ARM11   |      |
|------------|---------|------|
| Tecnología | 32 Bits |      |
| Frecuencia | 533MHz  | **** |

#### MEMORIA

| Almacenamiento flash | 128 MB       |
|----------------------|--------------|
| Interna              | 128 MB SDRAM |
| Memoria FRAM         | 8 KB         |

#### AUDIO

| Parlante  | Integrado          |
|-----------|--------------------|
|           | Máx: 2 Watts       |
|           | 8 Ohms             |
| Micrófono | Integrado          |
|           | Omnidireccional    |
|           | Sensibilidad -42dB |

#### TECLADO

| Тіро           | Membrana       |
|----------------|----------------|
| Gráfica teclas | Personalizable |

#### **OPCIONALES**

| Opcionales | Acelerómetro<br>Mini-USB OTG<br>Wi-Fi<br>Cortex-A7 QC 1.2GHz 1GB RAM<br>Almacenamiento 4GB interno<br>Soporte para Micro-SD<br>RS-232 |
|------------|----------------------------------------------------------------------------------------------------|
| A S.A      | FOLIO                                                                                                    |

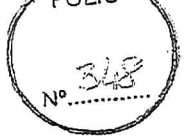

info@laserargentina.com

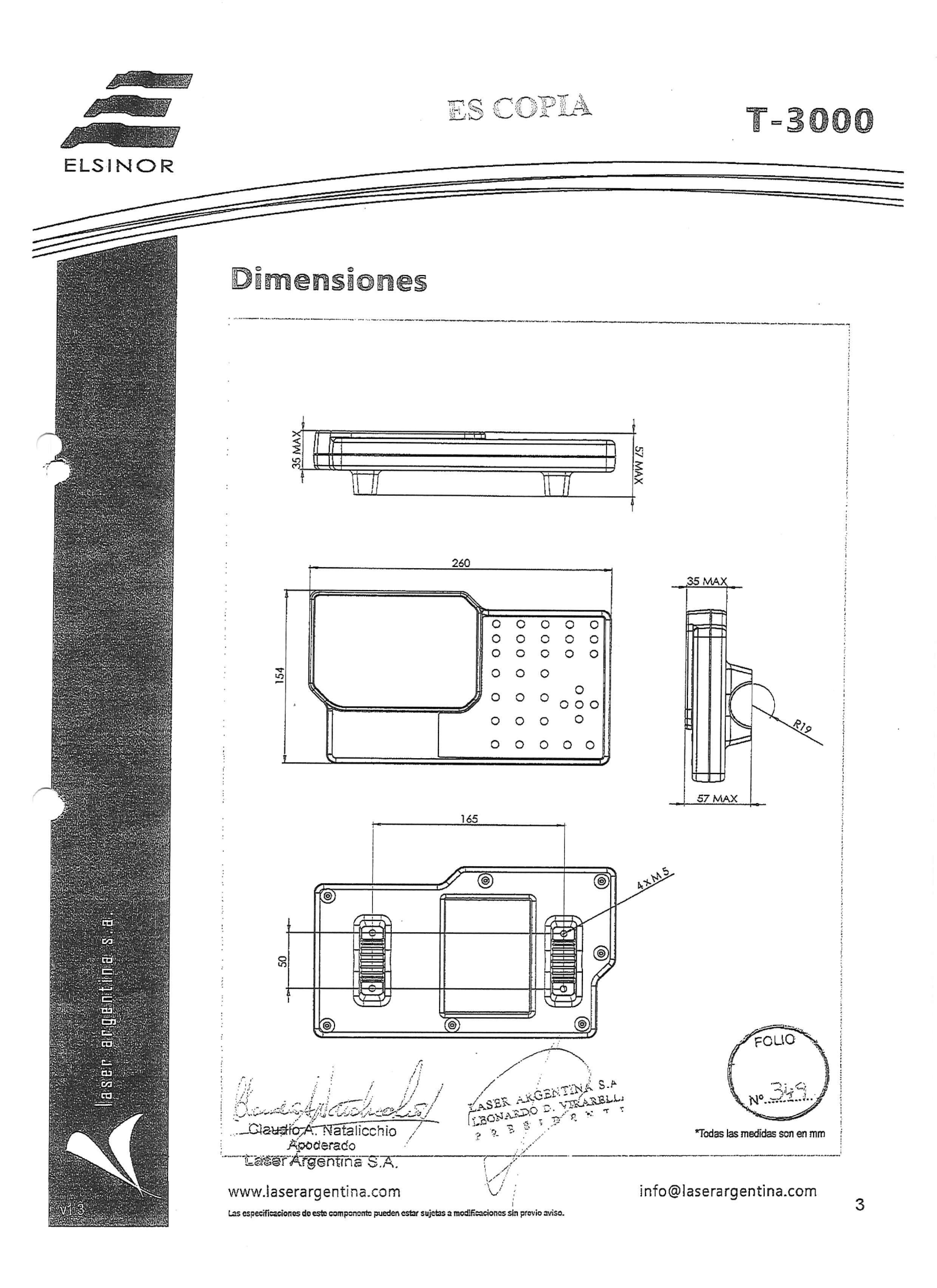